# ZOOM ウェビナー接続マニュアル 【参加者用】

# 1. 準備

ZOOM アプリを事前にインストールしておくことで、開始時刻にスムーズにセミナーに参加していただけます。 アプリのインストールは原則として必要です。

※既にアプリをインストール済みの方は『2.参加』へ進んでください。 ※Google Chrome などの一部ブラウザでは、インストール無しで視聴可能ですが、 一部の機能がサポートされていません。

ダウンロードページを開く。
 URL のダウンロードページにアクセスする(https://zoom.us/download)。

② ダウンロードをクリック。画像にある赤枠のダウンロードボタンをクリックしてください。

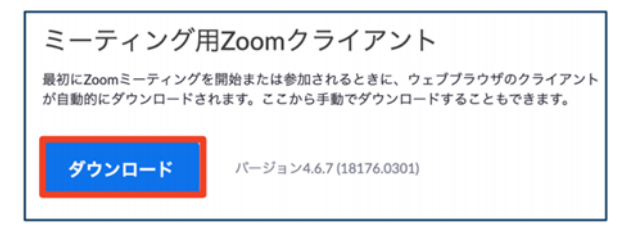

スマホなどのモバイル機器へのダウンロードはこちら↓

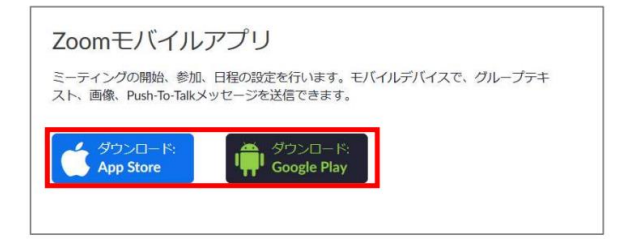

③ 誘導に従ってインストールする。④ アカウントへのサインアップ(登録)は任意です。

2. 参加

<u>URL にアクセスする。</u>

①【ウェビナー】「クリスマスとお正月を彩る未生流文甫会のいけばな」に参加を希望される方は、

URL (<u>https://zoom.us/webinar/register/WN\_toQw9mXvSLOV6x4hk\_DKjw</u>) をクリックし、

アプリケーションを許可した後、システムダイアログが表示されたら「Zoom Meetingを開く」をクリックしてください。

| 起動中                                          | Zoom Meetings を開きますか?<br>https://us02web.zoom.us がこのアプリケーションを開く許可を求めていま<br>す。<br>Zoom Meetings を開く<br>キャンセル |
|----------------------------------------------|----------------------------------------------------------------------------------------------------|
| システムダイアログが表示されたら [Zoom <b>ミーティングを</b><br>さい。 | 開く]をクリックしてくだ                                                                                                |
| ブラウザが何も表示しない場合、ここをクリックし、ミーティングを起<br>て実行します。  | 動するかZoomをダウンロードし                                                                                            |
| ダウンロードできませんか? <b>こちら</b> をクリックして参加でき         | 5.主丁                                                                                                    |

②アドレスと名前を入力してください。

| zoom |             |                                                                                           |                           | サポート 日本語・ |
|------|-------------|-------------------------------------------------------------------------------------------|---------------------------|-----------|
|      | a           | 11-90700-FELALCOSE >><br>電子メールアドレスと名前を入<br>力してください                                        |                           |           |
|      | システムダイアログ   | <ul> <li>メール</li> <li>名前</li> <li>第余の2−7 Cグロために20名前を記録する</li> </ul>                       | をクリックしてくだ                 |           |
|      | ブラウザが何も表示しな | Web セミナーに参加 キャンセル                                                                         | <sup>r</sup> Zoomをダウンロードし |           |
|      |             | Copyright ©2020 Zoon Video Communications, Inc. All rights reserved.<br>「プライバシーおよび追溯ボリシー」 |                           |           |
|      |             |                                                                                           |                           |           |
|      |             |                                                                                           |                           |           |

2. 参加

#### 以下のポップアップが表示されたら、

#### <u>PCの場合</u>

## スマートフォン・タブレットの場合

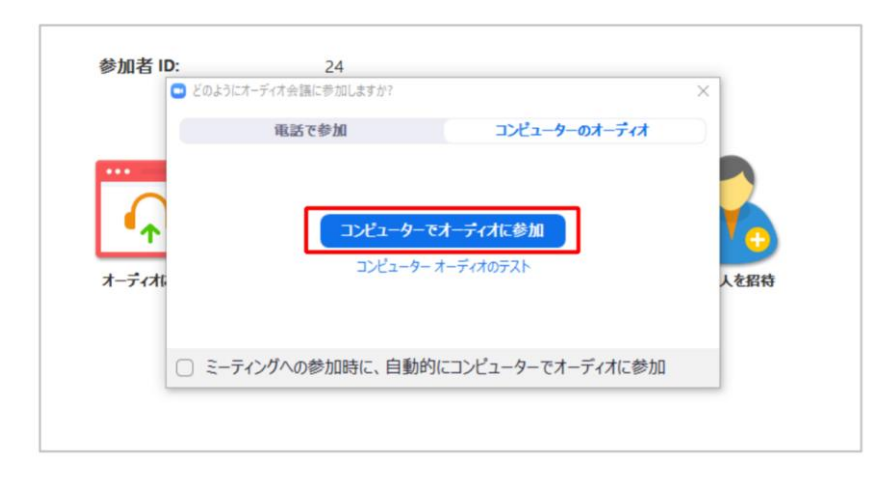

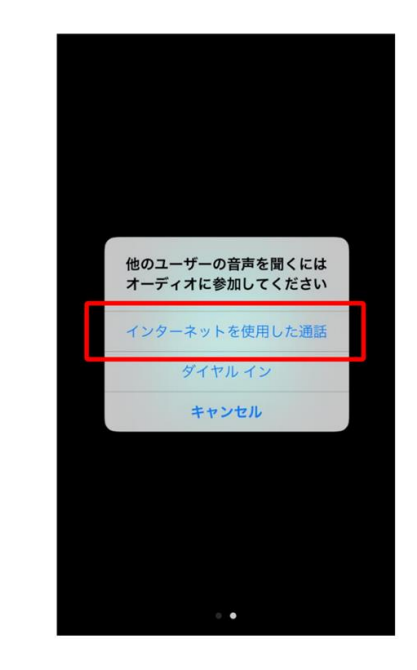

※iPhoneの画面

## 「コンピューターでオーディオに参加」をクリックしてください。 ※PCの音声をONにしてください。

「インターネットを使用した通話」をタップしてください。

セミナー当日は、10分前から参加可能です。

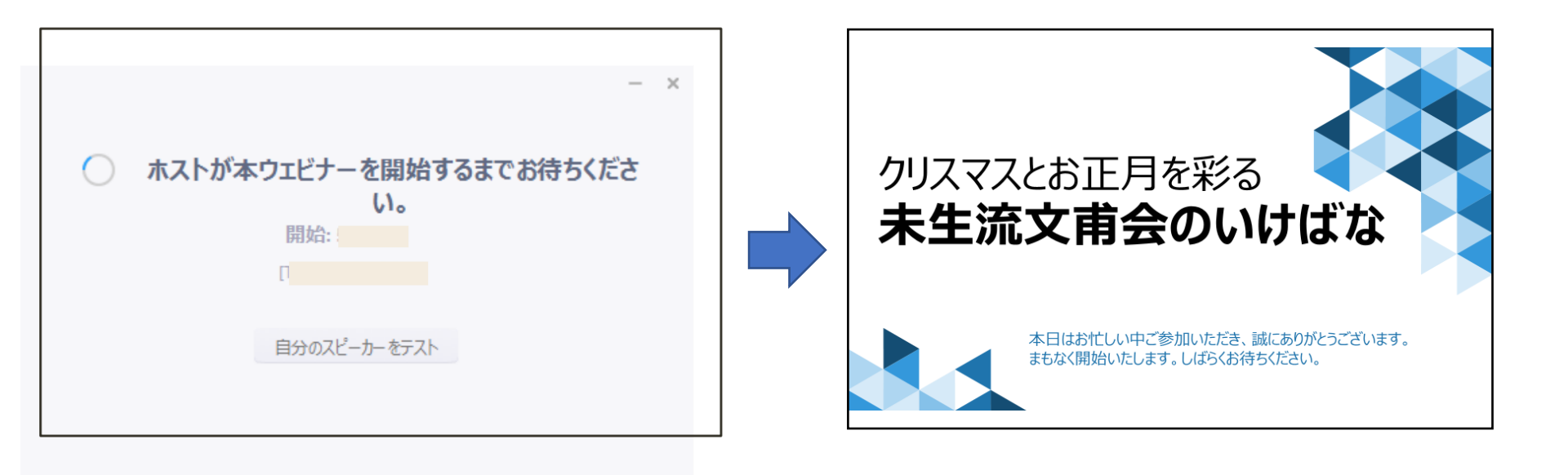

\* セミナー準備中です。 準備が完了すると自動的に入室しますので、お待ちください。

\*ご参加のセミナー名が表示されましたら参加完了です。

4. 質問

質問する。

オンラインセミナーが始まると、『チャット』、『挙手』、『Q&A』のツールが表示されますが、 今回は、『Q&A』のみ使用します。

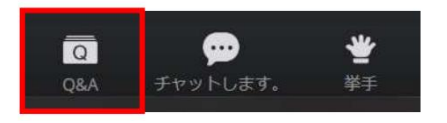

Q&A をクリックすると質問のための画面が表示されます。

| Q&A    |             |                               | × |
|--------|-------------|-------------------------------|---|
|        | 全ての質問(1)    | 自分の質問(1)                      |   |
| E A HU | ·           |                               | 1 |
| 匿名出/   | 常有 10:40:44 | リカほじて歴想してくださ                  |   |
| 調即へい。他 | の参加者が投稿した質  | ルを通して員向してくたさ<br>問に「いいね」をつけること | - |
| で、質    | 問に賛同することも可  | 能です                           |   |
| 凸      |             |                               |   |
| L      |             |                               | _ |
|        |             |                               |   |
|        |             |                               |   |
|        |             |                               |   |
|        |             |                               |   |
|        |             |                               |   |
|        |             |                               |   |
|        |             |                               |   |
|        |             |                               |   |
| -      |             |                               |   |
| 質問る    | そここに入力してくだる | とい                            |   |
|        |             |                               |   |
|        |             |                               |   |

質問事項を入力し、送信ボタンを押すことでホストやパネリストに対して質問をすることができます。 『匿名で送信』にチェックを入れれば名前は表示されません。

## <u>5. アンケート</u>

セミナーを退出しようとすると、アンケートページへ誘導されます。 今後のセミナーの参考とさせて頂きますので、アンケートにご協力ください。

# 6. 当日のZoom接続についての問い合わせ先

株式会社グローバルリンクジャパン 小山(おやま) Tel:080-3404-4950